Manuals+—User Manuals Simplified.

# **ACCUTIME INTERACTIVE WATCH User Guide**

• December 15, 2022

#### Contents [hide]

- 1 ACCUTIME INTERACTIVE WATCH
- 1.1 Power On and Power Off:
- 1.2 Status Bar Icons
- 1.3 Battery Recharging:
- 1.4 Splash Proof for Everyday Play:

2 Games

- 3 Time Tools
- 3.1 Alarm·
- 3.2 Stopwatch
- 3.3 Timer

4 Settings:

- 5 Storage
- 6 Hard Reset Instructions
- 7 Trouble Shooting:
- 8 Documents / Resources
- 8.1 References
- 9 Related Posts

## ACCUTIME INTERACTIVE WATCH

Power On and Power Off:

• Power on: Press and hold the power button to turn on the watch.

- Power off: Press and hold the power button to turn off the watch.
- Home menu: Press the power button once to display the clock.

# **Clock Face:**

• Press and hold the center of the clock to change the clock face.

• swipe in any direction from the clock face to proceed to the main menu.

#### Status Bar Icons

#### **Battery Recharging:**

- Note Adult operations suggested
- Gently pull out the cover of the Micro-USB port on the right side of the watch.
- Insert the included Micro-USB cable (small end) into the Micro-USB port on the watch.
- Insert the large end of the Micro-USB cable on your computer or to a standard USB power outlet adapter
- Once the connection is successful, you will see a batterycharging symbol appear on the watch screen.
- When the battery is fully charged, the charging icon will stop animating and the battery symbol on the screen will show full.
- When the battery is fully charged, disconnect the charger from the power outlet first, then disconnect the watch from the charger cable.
- The battery strength icon on the status bar will scroll until the device is fully charged.

#### Note:

Please charge your watch before you use it. It takes approximately 1 hour to fully charge the battery.

#### **Battery Notice:**

Misuse of batteries can lead to them bursting, causing a fire or chemical burns. Please read the following precautions:

- Do not disassemble the battery.
- Do not crush and do not expose the battery to any shock or force such as hammering, dropping, or stepping on it.
- Do not expose to high temperatures or place near a heat source.
- Do not leave in direct sunlight.
- Do not dispose of in a fire.

- Do not handle damaged or leaking batteries.
- Keep the battery out of the reach children.
- Keep the battery dry.

### Splash Proof for Everyday Play:

- Do not put the watch under running water.
- Do not submerge under water. Not suitable for showering, bathing, or swimming.
- Keep the cover of the Micro-USB port closed tightly while it is not in use in order to prevent any water getting in the watch.

## Games

- TIME MASTER
- MATH TIME
- NUMBER SORTING
- COIN CHASER
- MATH WORKOUT
- MATH TEST

#### Camera:

- Tap the camera icon in the main menu to enter camera mode.
- Tap the shutter icon to take a photo.
- Tap the save or trash bin icon to save or delete your last photo

### Video:

- Tap the video icon in the main menu to enter video mode.
- Tap the record icon to begin recording video.
- When you are finished, tap the same icon.
- Tap the save icon to save your last video.

## Pedometre

- The watch should be worn on the for greatest accuracy
- Tap the start icon to start the pedometer and you can tap the stop icon to stop it from counting any further.
- Tap the reset icon to reset the counter back to zero.
- On the pedometer screen you can check the distance walked and calories burned.

#### **Album Viewer:**

• Tap the album viewer icon on the main menu to browse or delete your photos and videos.

# **Time Tools**

#### Alarm

- Select the hour and minute by tapping up or down on the hours, minutes and AM/PM.
- Tap the tone icon to display the alarm tone selection menu. There are 3 build-in alarm sounds, tap left or right to preview and select one of the three different tones.
- Once you choose an alarm, tap the green check icon to confirm and start your alarm.

#### Stopwatch

- Swipe right to exit to the main menu.
- Tap the play icon to start your stopwatch.
- While the stopwatch is running, tap the pause icon to pause the stopwatch. Tap it again to resume.
- Tap the reset icon to stop the stopwatch and reset the time back to zero.

#### Timer

- Swipe right to exit to the main menu.
- Tap the timer to enter timer settings.
- Tap the play icon to start the timer immediately. Tap up or down on the minutes and seconds to change the time.
  Once set, tap the green check to confirm.
- While the time is running, tap the pause icon to pause the countdown and tap it again to resume. Ta the reset icon to stop the countdown and reset the timer.

#### **Voice Recorder:**

· Swipe right to exit to the main menu

- Tap the record icon to start recording, when you finish recording, tap it again to stop.
- Tap left or right to review the previous or next recording.
- Tap the play icon to display and play back your last recording.
- To delete a recording, tap the trash bin icon to delete.

# Calculator

- Swipe right to exit to the main menu.
- Tap the calculator icon to enter the calculator function.
- Tap the "C' button to clear the calculator.
- Tap the button to delete the last number typed.

### Settings:

- Tap left or right to scroll through the setting options.
- **Wallpaper:** Tap the "set" button to choose one of three wallpapers to select.

• **Date:** Tap up or down on the month, day and year to set the date. Tap the green check icon to save.

• **Time:** Tap up or down on the hours, minutes and AM/PM to set the time. Tap the green check icon to save.

# Storage

- An adult is recommended for adding micro SD storage to this device in a dry and safe environment To remove screws on the case back , use a mirror or eyeglass screw driver . Expandable up to 32 GB.
- Tap the "set" button to enter the storage menu.

# • Tap "watch" to save photo, video, and voice recordings to the watch.

- Tap "card" to save photo, video, and voice recordings to the memory card if one has been added.
- Tap "space" to view the space remaining in both the watch storage and micro SD storage.

• **Brightness:** Tap the+ or – icons to set the screen brightness.

• Volume : Tap the +or \_ icons to set the system volume

• **Device Reset:** Tap the "set" button to reset the watch to its factory settings. Once prompted, type password "1122" and the watch will restart and reset.

# Hard Reset Instructions

# Trouble Shooting:

If your watch is not able to be fully charged or makes a sound that cannot be turned off , you require a hard reset. simply reset your watch by pushing a pin in the hole beside the USB port . you should feel a slight click which will reset your watch and restart it .This should resolve your issue.

Questions or comments, please emait info@accutimewatch.com

# **Documents / Resources**

ACCUTIME INTERACTIVE WATCH [pdf] User Guide INTERACTIVE WATCH, INTERACTIVE, WATCH

## References

User Manual

# **Related Posts**

Accutime Kids Interactive Watch User Manual

Accutime Kids Interactive Watch User Manual Accutime Kids Interactive Watch User Manual - Optimized PDF Accutime Kids Interactive...

SmartWatcher SPIRIT Emergency watch User Guide

SmartWatcher SPIRIT Emergency watch Quick Start Guide Questions? SUPPORT.SMARTWATCHER.COM support@smartwatcher.com Patient

TIMEX Smart Watch User Guide

TIMEX Smart Watch Side Buttons Charge Your Watch Your watch should be charged for at least two hours...

Amazfit GTS 4 Smart Watch User Guide

Amazfit GTS 4 Smart Watch

Accutime Accutime, Interactive, INTERACTIVE WATCH, watch

--Previous Post ACCUTIME MTB052 Sports Smart Bracelet User Manual Next Post— Accutime SPD4588AZ Kids Marvel Spider-Man Touchscreen Smart Watch Toy User Manual

# Leave a comment

Your email address will not be published. Required fields are marked \*

Comment \*

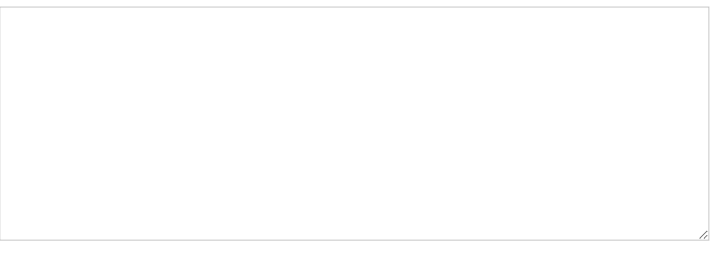

Name

Email

|                                                                               |              |  | Website |
|-------------------------------------------------------------------------------|--------------|--|---------|
|                                                                               |              |  |         |
|                                                                               |              |  |         |
|                                                                               |              |  |         |
| Save my name, email, and website in this browser for the next time I comment. |              |  |         |
|                                                                               | Post Comment |  |         |

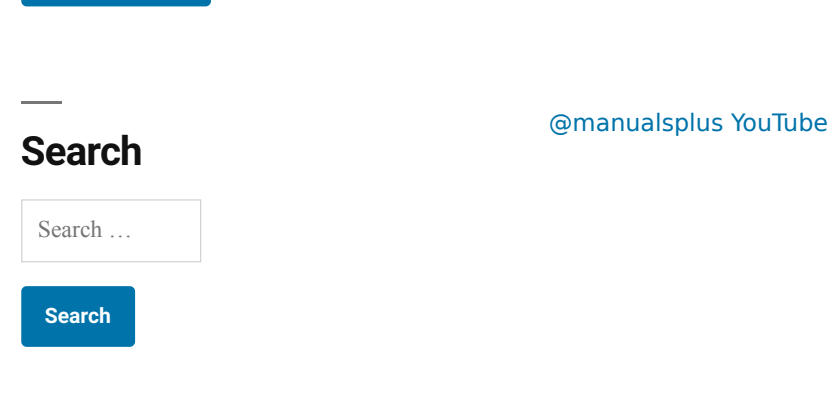

#### Manuals+, Privacy Policy

This website is an independent publication and is neither affiliated with nor endorsed by any of the trademark owners. The "Bluetooth®" word mark and logos are registered trademarks owned by Bluetooth SIG, Inc. The "Wi-Fi®" word mark and logos are registered trademarks owned by the Wi-Fi Alliance. Any use of these marks on this website does not imply any affiliation with or endorsement.